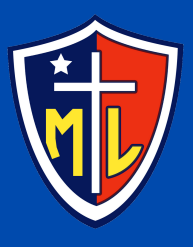

# PREMATRICULA 2024

# DESDE EL LUNES 20 AL VIERNES 24 DE NOVIEMBRE

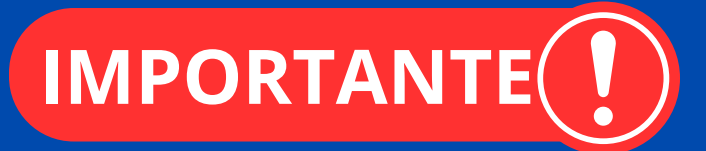

Se les solicita completar todos los datos, de forma **clara** y **correcta**. Por favor revisar que los datos registrados se encuentren **actualizados**, antes de completar el proceso de PreMatrícula.

# PASO 1

Desde un computador, ingresar a la página **www.colegiomanuellarrain.cl** dirigirse a **"Links Interés"** e ingresar en **"Notasnet"**.

|        | Links Interés        |  |
|--------|----------------------|--|
|        | Noticias             |  |
|        | Correo Institucional |  |
| A COLO | Notasnet             |  |
|        | Syscolnet            |  |

#### Desde un teléfono móvil, ingresar en la App "Notasnet".

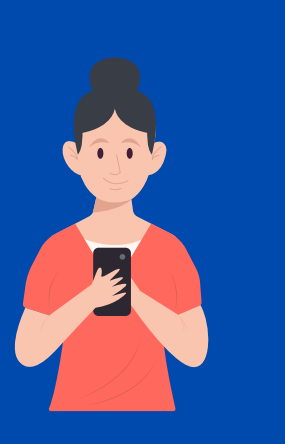

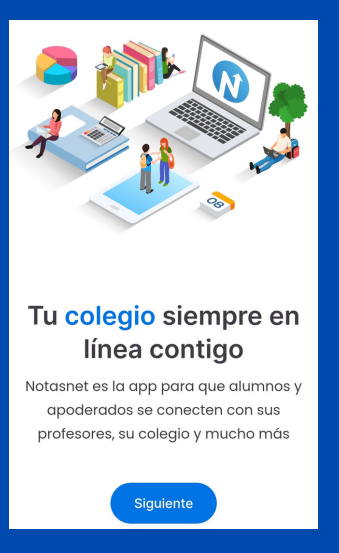

# PASO 2

Para iniciar sesión, las credenciales a utilizar son: **Usuario:** RUT de apoderada/o. **Contraseña:** 4 últimos dígitos, previos al número verificador.

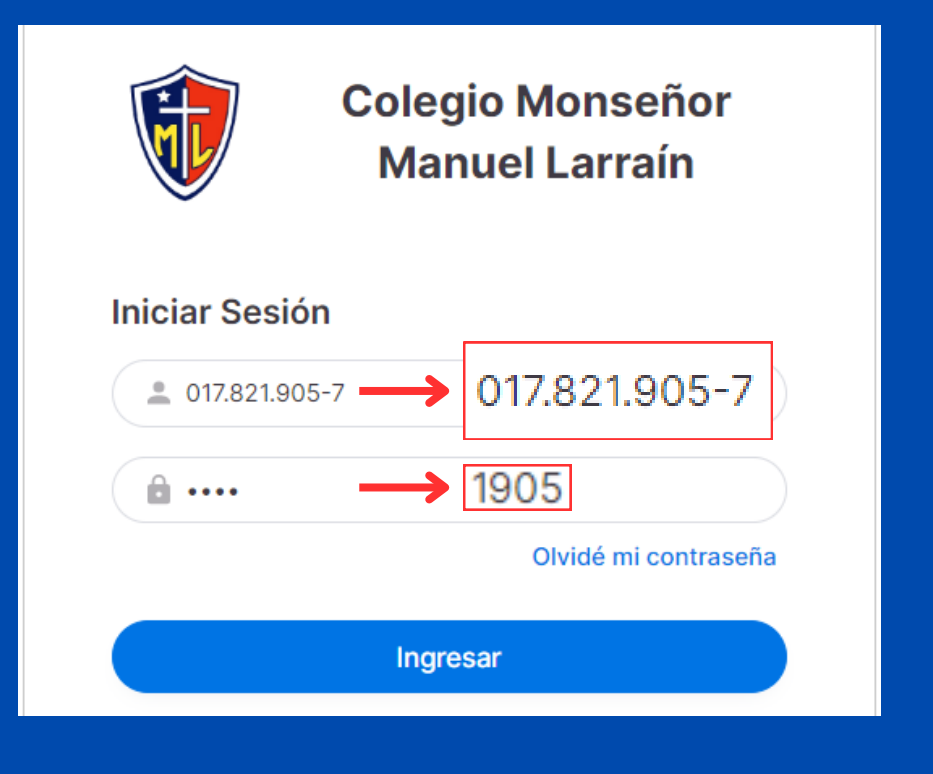

### PASO 3

#### Ya dentro del sistema, seleccionar "Prematricular".

#### Servicios

Tareas y procesos que puedes hacer totalmente en línea

Reserva la matrícula de tus

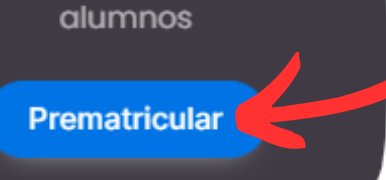

# PASO 4

Ver información en "Modificar datos".

| Notasnet<br>CHILE | Proceso Admisión<br>PreMatrícula |
|-------------------|----------------------------------|
| nicio             |                                  |
| Comunicación      | Básico 2024                      |
| 💾 Calendario      | Promovido                        |
| Alumnos >         | Datos Alumno<br>Modificar datos  |
| Carpetas          | Madre/Apoderado                  |
| © Cuenta          | Modificar datos                  |
| Opciones          | Modificar datos                  |
| ≡∕ Mis Datos      | PreMatricular                    |
| 🗱 Cerrar Sesión   |                                  |

## PASO 5

**Completar** o **actualizar** la información requerida y hacer click en **"Enviar".** 

| Contacto  | Ficha Médica                   |
|-----------|--------------------------------|
| Dirección | Emergencias Avisar 1: (nombre) |
|           |                                |
| Comuna    | Emergencias Telefonos 1        |
| Mávil     |                                |
|           | Emergencias Avisar 2. (nombre) |
|           | Emergencias Telefonos 2        |
|           |                                |
|           | C. Asistencial                 |
|           |                                |

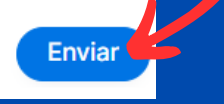

# PASO 6

Una vez enviada la información y se visualicen los  $\checkmark$  hacer click en **"PreMatricular".** 

| N   | Notasnet<br>CHILE | Proceso Admisión<br>PreMatrícula                                       |  |
|-----|-------------------|------------------------------------------------------------------------|--|
| ŵ   | Inicio            |                                                                        |  |
| D   | Comunicación      | Básico 2024                                                            |  |
| 曲   | Calendario        | Promovido                                                              |  |
| 0   | Alumnos >         | Datos Alumno Madre/Apoderado                                           |  |
|     | Carpetas          | Padre/Ap.Suplente                                                      |  |
| D   | Cuenta            | Presione PreMatricular para confirmar y completar la prematricula 2024 |  |
| Opc | iones             | PreMatricular                                                          |  |

# PASO 7

Finalmente, recibirá una notificación de **"Confirmación PreMatrícula"** en donde deberá hacer click en **"Confirmar".** 

|                                                   | rematricula | ~          |  |
|---------------------------------------------------|-------------|------------|--|
| Recordar asistir a formalizar la MATRICULA el día |             | ~          |  |
| Martes 19 de Diciembre de 09:00 a 12:30 hrs       |             |            |  |
| Más información con el profesor(a) Jefe.          |             |            |  |
|                                                   |             |            |  |
|                                                   | Destaura    | Confirment |  |
|                                                   | Rechazar    | Contirmar  |  |
|                                                   |             |            |  |

Si presenta inconvenientes para realizar el proceso de PreMatrícula, contactar al correo:

🔁 prematricula@colegiomanuellarrain.cl